共同企業体対象 電子入札の流れ

- ※共同企業体(JV)の入札に参加する場合には、代表構成員のICカードが栃木 市電子入札システムに登録されていることが前提となります。
- ※JVの入札は、入札前に栃木市電子入札システムにおいて共同企業体入札参加資 格審査申請書の提出が必要です。電子入札システム上でこの手続きを行わないと 入札に参加できませんのでご注意ください。
- ※次の1から4までの手続きが、通常の入札と異なります。なお、電子入札システムの詳しい操作方法は、操作マニュアル(JV用)の p8~p26 を参照してください。
- 1 共同企業体入札参加資格審査申請書を提出します。提出に当たっては、栃木市 電子入札システムに代表構成員のICカードでログインし、調達案件一覧から、 入札に参加したい工事等の「競争参加資格確認申請」の「提出」により行います。

調達案件一覧の画面

| CALS/EC - Internet Explo | orer                                                                          |                   |             |      |      |        |         |         |     |                    |            |         |      |           |           | × |
|--------------------------|-------------------------------------------------------------------------------|-------------------|-------------|------|------|--------|---------|---------|-----|--------------------|------------|---------|------|-----------|-----------|---|
| € 0000                   |                                                                               |                   |             |      |      |        |         |         |     |                    |            | 子入札システム |      |           |           |   |
| 電子入札システム                 | 入札情報+                                                                         | オービス 電子ノ          | 、札シス        | ₹4   | 榆証林  | t file | 説明要     | 求       |     |                    |            |         |      |           | RUAN      |   |
| 9 簡易案件検索                 | 調達案件一覧                                                                        |                   |             |      |      |        |         |         |     |                    |            |         |      |           |           | ^ |
| ○ 調達案件検索                 | 部局 総務部                                                                        | ß                 |             |      |      |        |         |         |     |                    |            |         |      |           |           |   |
| の調達案件一覧                  | 企業₪<br>業者番号                                                                   | 200000039<br>01   |             |      |      |        |         |         |     | 表示案件 1-5<br>全案件数 5 |            |         |      |           |           |   |
|                          | 企業住所                                                                          | 0000              |             | 町ム丁目 | 1-1- | 1      |         |         |     |                    |            |         |      | ٩         | 1 🕑       |   |
| 0 登録者情報                  | 企業名称<br>氏名                                                                    | (株)テス<br>代表 17    | 下工務店<br>大郎  | 501  |      |        |         |         |     |                    |            |         |      | 易新主       | -         |   |
| の保存データ表示                 |                                                                               |                   |             |      | つ見順  |        |         |         |     |                    |            |         |      | 取机衣       |           |   |
|                          | 案件表示順序                                                                        | 案件番号              |             | ~    | ●降順  |        |         |         |     |                    | 最新         | r更新日8   | 時 20 | 019.04.12 | 2 14:26   |   |
|                          |                                                                               |                   | 前争参加资格確認申請/ |      |      |        |         | 受領確認/   |     |                    |            |         |      |           |           | 9 |
|                          | 調速案件情報                                                                        | 入礼方式              | 参加表明書/技術资料  |      |      |        | 提出意思確認書 |         |     |                    | 技術提案書/技術資料 |         |      |           | 企業        |   |
|                          | <ul> <li>         案件名称     </li> <li>         号 発注者ア<br/>ナウンス     </li> </ul> |                   | 提出          | 再提出  | 受付票  | 通知書    | 通知書     | 提出      | 再提出 | 受付票                | 提出         | 再提出     | 受付票  | 通知書       | フロパ<br>ティ |   |
|                          | 1 <u>0×案</u><br>1 <u>件11</u>                                                  | 一般競争入札            | 提出          | 1    |      |        |         |         |     |                    |            |         |      |           |           |   |
|                          | 2 <u>Q×案</u><br>2 <u></u> <u>供10</u>                                          | 一般競争入札            | 表示          |      | 表示   | 表示     |         |         |     |                    |            |         |      |           | 変更        | _ |
|                          | 3 <u>〇×寨</u><br>3 <u>件05</u>                                                  | 一般競争入札(事<br>後審査型) | 表示          |      | 表示   |        |         |         |     |                    |            |         |      |           | 変更        |   |
|                          | 4 <u>Q×案</u><br>4                                                             | 一般競争入札(事<br>後審査型) | 表示          |      | 表示   |        |         |         |     |                    |            |         |      |           | 変更        | ~ |
|                          | 1 10                                                                          | F                 |             |      |      | 1      | F       | E TO SA | 1   |                    |            | 1       | T    | 1201100   |           |   |
|                          |                                                                               |                   |             |      |      |        |         |         |     |                    |            |         |      | e,        | 100%      | • |

## <u>操作説明</u>

入札に参加する案件の「競争参加資格確認申請書/参加表明書/技術資料」列の「提出」欄にある「提出」ボタン①をクリック します。 2 申請画面において、次の書類を添付し提出してください。申請書及び協定書の 様式は、市ホームページからダウンロードできます。

【建設工事の場合】

(1)特定建設工事共同企業体入札参加資格審查申請書

(2)特定建設工事共同企業体協定書の写し

(3)各構成員の経営規模等評価結果通知書・総合評定値通知書の写し

【建築設計業務等の場合】

(1)建築設計業務等共同企業体入札参加資格審查申請書

(2)建築設計業務等共同企業体協定書の写し

「企業体名称」の欄は、正確に入力してください。ここで入力した企業体名称 で電子入札をすることになりますので、実際の企業体名称と相違があった場合は、 無効となりますので注意してください。

添付資料については、(1)申請書については押印不要ですので、Word 形式のま まで添付してください。(2)協定書写しについては各構成員の代表者印を押印した ものを PDF 形式で、(3)各構成員の通知書の写しについても PDF 形式で添付して ください。

## 競争参加資格確認申請書入力画面

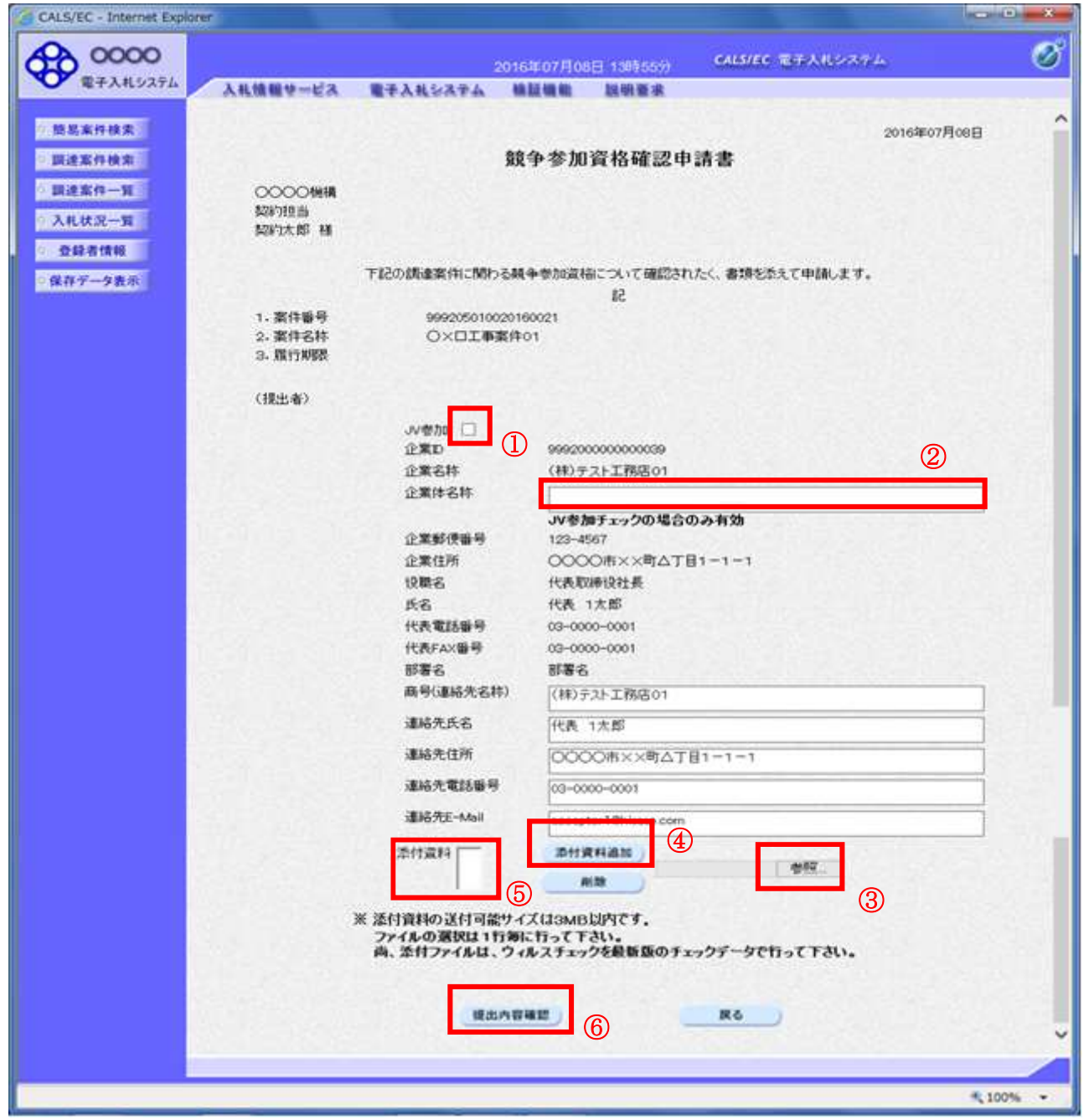

## 操作説明

JV 参加①にチェックし企業体名称②に入力します。その他入力内容も適宜確認してください。

申請書等の資料は、参照ボタン③をクリックしファイルを選択後、添付資料追加ボタン④をクリックすること により、添付することができます。この操作を繰り返し、すべての資料を添付してください。資料の添付が終わ ったら(⑤添付資料の欄にすべての資料が表示されたら)、提出内容確認ボタン⑥をクリックします。

その後、次の画面で提出ボタンをクリックしてください。

## 補足説明

※商号(連絡先名称)から連絡先E-Mailまでの項目については、利用者登録済みの情報が既定値として表示されま す。特に必要の無い場合は変更しないで下さい。

※JV構成企業の内、代表企業1者のICカードを使用して参加申請を行ってください。

参加申請以降の作業は、参加申請時に使用されたICカードを使用して行ってください。

- [3] 発注者において、競争参加資格確認申請書提出の確認ができしだい、電子入札 システム上で受付票の発行を行いますので、調達案件一覧から受付票の確認を行 ってください。
- 4 3の受付票の発行後、発注者における事務処理が終わりしだい、電子入札シス テム上で競争参加資格確認通知書の発行を行いますので、調達案件一覧から競争 参加資格確認通知書の確認を行ってください。
- 5 設計図書のダウンロードは、入札情報公開システムから各構成員の業者名、業 者番号、パスワードを入力して行うことができます。
- 6 質問書提出は、各構成員のICカードで行うことができます。 なお、回答は、通常の入札と同様に「入札情報公開システム」の当該入札公告の ページに掲載します。
- 7 4 の競争参加資格確認通知書を受領し、かつ、入札開始日時を経過後、入札書の提出が可能になります。入札書の提出は、代表構成員のICカードでログインし、入札状況一覧から、参加申請を行った工事等の「入札書提出」により行います。
- 入札書提出画面の操作方法は、通常の入札と同様です。入札書の提出画面において、競争参加資格確認申請の際に登録したJV名称が表示されていることを確認してください。
- ・積算内訳書の様式は、市ホームページに掲載していますので、JV用の積算内訳 書を用いてください。
- ・代表構成員以外のICカードで電子入札をしたとき、及び代表構成員が単体の企 業名称で電子入札したときは、無効といたします。
- 8 開札後の流れは、通常の入札と同様です。落札者の決定は保留し、事後審査を 経てから落札者決定となります。